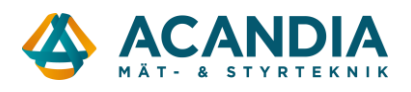

## Grundkonfiguration av Pager7 – Uppkoppling mot nät och cloud

Här beskriver vi hur man var man hittar programvaran till Pager7 och hur man konfigurerar den för anslutning mot mobilnät och Tell Cloud (för fjärrkonfigurering och app).

Ladda ner programvaran från: https://www.tell.hu/en/Pager7-4G-IN4-R2

Skrolla ner....

Klicka på "Downloads" och sedan "...Software..."

|                   | Details    | Info | Downloads | Videos | Mobile Apps |     |     |
|-------------------|------------|------|-----------|--------|-------------|-----|-----|
|                   |            |      |           |        |             |     |     |
| Pager7<br>6 files |            |      |           |        | 88          | ± 8 | [2] |
| Android           | арр        |      |           |        |             |     | *   |
| Doc Dec           | utsch - DE |      |           |        |             |     |     |
| Doc Eng           | glish - EN |      |           |        |             |     |     |
| Doc Ma            | gyar - HU  |      |           |        |             |     |     |
| Firmwa            | re         |      |           |        |             |     |     |
| Softwar           | e          |      |           |        |             |     | Ŧ   |

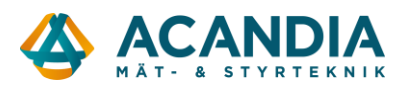

Sedan "Pager7-8 Prog....." och ladda ner med pilen längst till höger (det finns även versioner för Mac, Linux och Win 32).

| Pager7 > Software 9 files • TELL edited 2 months ago                                         | # ¥ 8 Z               |
|----------------------------------------------------------------------------------------------|-----------------------|
| 03 IVIB • TELL edited 2 months ago                                                           | *                     |
| PagerControl Pager7-8 Prog v3.7.5 (1) Linux 32 bit.deb<br>93 MB • TELL edited 2 months ago   |                       |
| PagerControl Pager7-8 Prog v3.7.5 (1) Linux 64 bit.deb<br>89 MB • TELL edited 2 months ago   |                       |
| PagerControl Pager7-8 Prog v3.7.5 (1) macOS.dmg<br>117 MB • TELL edited 2 months ago         |                       |
| PagerControl Pager7-8 Prog v3.7.5 (1) Windows 32 bit.exe<br>73 MB • TELL edited 2 months ago |                       |
| PagerControl Pager7-8 Prog v3.7.5 (1) Windows 64 bit.exe<br>78 MB • TELL edited 2 months ago | <i>s</i> ( <u>+</u> ) |

Spara filen och installera.

Om det inte redan är gjort så stoppa i ett aktivt SIM-kort i enheten och anslut spänningsmatning.

Starta programvaran Pager Control med Pager7 ansluten via USB-kabel.

Logga in med "Device password": 1111

| CONNECTION MANAGER                                 |                                       |  |  |  |  |  |  |  |
|----------------------------------------------------|---------------------------------------|--|--|--|--|--|--|--|
| NET CONNECTION<br>Connecting through the internet. | Connecting to the modul via USB cable |  |  |  |  |  |  |  |
| Device password                                    | Connect                               |  |  |  |  |  |  |  |
|                                                    |                                       |  |  |  |  |  |  |  |
|                                                    |                                       |  |  |  |  |  |  |  |
|                                                    |                                       |  |  |  |  |  |  |  |
|                                                    |                                       |  |  |  |  |  |  |  |

Öppna menyn genom att klicka på menysymbolen uppe till vänster.

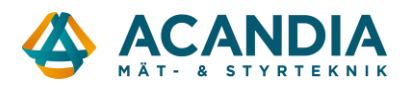

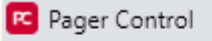

Om ditt SIM-kort har PIN-kod så anges den under Module settings  $\rightarrow$  GSM-settings- $\rightarrow$  PIN Code. Övriga inställningar i vyn kan man bortse från. Ev. kan man lägga in en limit för SMS per dag. Klicka på SAVE för att spara.

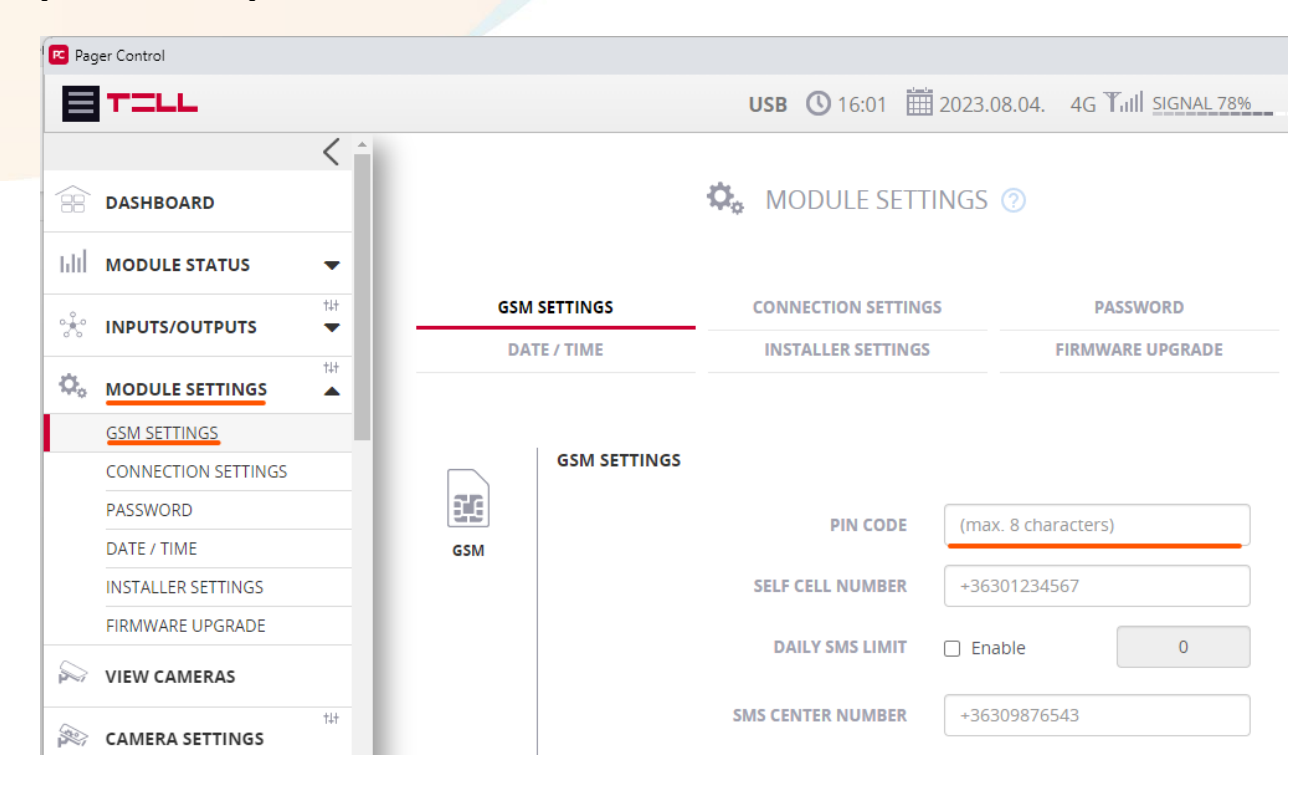

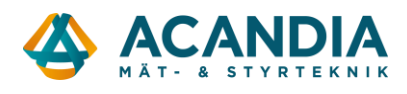

Välj Module settings → Connection settings och ange APN (Access Point Name) för SIM-kortet. T.ex. för operatören Tre så är det: data.tre.se och för Telia: online.telia.se

Om du vill kunna styra Pager7 från en app eller fjärrkonfigurera med programvaran Pager Control så måste TELL CLOUD vara aktiverat. Kryssa i så fall i Enabled längst ner på sidan.

| 📧 Pag     | jer Control             |          |              |                       |          |                         |                          |  |
|-----------|-------------------------|----------|--------------|-----------------------|----------|-------------------------|--------------------------|--|
|           | TILL                    |          |              |                       | USB (    | <b>3</b> 16:09 🛗 2023.0 | 8.04. 4G Tull SIGNAL 78% |  |
|           | DASHBOARD               | <        |              |                       | 🗘 MOI    | DULE SETTINGS           |                          |  |
| ын        | MODULE STATUS           | -        |              |                       |          |                         |                          |  |
| 0         | INPUTS/OUTPUTS          | †∔†<br>➡ | GSM SETTINGS |                       |          |                         | PASSWORD                 |  |
| ¢,        | MODULE SETTINGS         | t#t      | DAT          | DATE / TIME           |          | LLER SETTINGS           | FIRMIWARE OPGRADE        |  |
|           | GSM SETTINGS            |          |              | ACCESS POINT SETTINGS |          |                         |                          |  |
|           | PASSWORD                | - 11     | Ø            | ACCESS PO             |          |                         |                          |  |
|           | DATE / TIME             | _        | ACCESS POINT | ACCLODIC              |          |                         |                          |  |
|           | INSTALLER SETTINGS      | - 11     |              | L L L                 | JSERNAME |                         |                          |  |
|           | FIRMWARE UPGRADE        | - 11     |              |                       |          |                         |                          |  |
|           | VIEW CAMERAS            |          |              |                       | ASSWORD  |                         |                          |  |
| (A)       | CAMERA SETTINGS         | †4†      |              |                       | DNS 1    |                         |                          |  |
| ::0<br>0: | EVENT SETTINGS          | †4†      |              |                       | DNS 2    |                         |                          |  |
|           | TEXT TEMPLATES          | †∔†<br>▼ |              | TELL CLOUD SETT       | INGS     |                         |                          |  |
|           | PHONE NUMBERS           | t‡t      |              |                       | URL      | pager.devicemail.net    | t                        |  |
| 0         | EMAILS                  | t‡t      |              |                       |          |                         | Resolve                  |  |
| 0         | SURV. SETTINGS          | †4†      |              |                       | PORT     | 2018                    |                          |  |
| 0         | SURVEILLANCE<br>SCHEMAS | †‡†      |              |                       | ENABLED  | <                       |                          |  |
| -0        |                         | t‡t      |              |                       |          | _                       |                          |  |

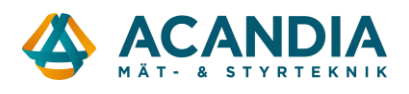

Kontrollera att enheten ansluter till mobilnätet och ev. Tell Cloud om det används genom att gå till Module status → Status of the connections. Alla ska vara "Connected".

| C Pager Control                         |                           |                            |                     |                           |                 |                          |                 |             |        | n x  |
|-----------------------------------------|---------------------------|----------------------------|---------------------|---------------------------|-----------------|--------------------------|-----------------|-------------|--------|------|
| E                                       | TILL                      |                            |                     | USB                       | <b>()</b> 16:15 | 2023.08.04               | 4G Tuill SIGNAL | 78% 12.5 V  | LOGOUT | EN 🔻 |
|                                         | < ^                       |                            |                     |                           |                 |                          |                 |             |        |      |
| Ashboard     IIII     MODULE STATUS (2) |                           |                            |                     |                           |                 |                          |                 |             |        |      |
| ы                                       | MODULE STATUS             |                            |                     |                           |                 |                          |                 |             |        |      |
|                                         | INPUT STATES              |                            | INPUT STATES        | RELAY STATES              |                 | STATUS OF THE PARTITIONS |                 |             |        |      |
| RELAY STATES                            |                           |                            | SURVEILLANCE STATUS | STATUS OF THE CONNECTIONS |                 | MODULE INFO              |                 |             |        |      |
|                                         | STATUS OF THE PARTITIONS  |                            |                     |                           |                 |                          |                 |             |        |      |
|                                         | SURVEILLANCE STATUS       |                            |                     |                           |                 |                          |                 |             |        |      |
|                                         | STATUS OF THE CONNECTIONS | <b>⊑∮</b> ∃ SUPPLY VOLTAGE |                     |                           | Tail            | GSM SIGNAL               |                 |             |        |      |
|                                         | MODULE INFO               | 12.5 V                     |                     | -66 dBm 78                |                 | 3m 78 %                  |                 |             |        |      |
| *                                       |                           |                            |                     |                           |                 |                          |                 |             |        |      |
| Ö.                                      |                           | DATE                       |                     | IME TIME                  |                 |                          | TIME Z          | ONE         |        |      |
| - 4                                     |                           | 2023.08.04.                |                     | 16:15                     |                 | GMT + 02:00              |                 | 00          |        |      |
| Sec.                                    | VIEW CAMERAS              |                            |                     |                           |                 |                          |                 |             |        |      |
|                                         |                           | ●← USB                     | R GSM               | OPERATOR                  | R II            | NTERNET                  |                 | TELL CLOUD  |        |      |
|                                         | tat                       | ✓ CONNECTED                | ✓ CONN              |                           |                 | ✓ CONNECTED              |                 | ✓ CONNECTED |        |      |
| 0                                       | EVENT SETTINGS            |                            |                     |                           |                 |                          |                 |             |        |      |
|                                         |                           |                            |                     |                           |                 |                          |                 |             |        |      |

Sen kan du börja konfigurera de funktioner du vill ha.